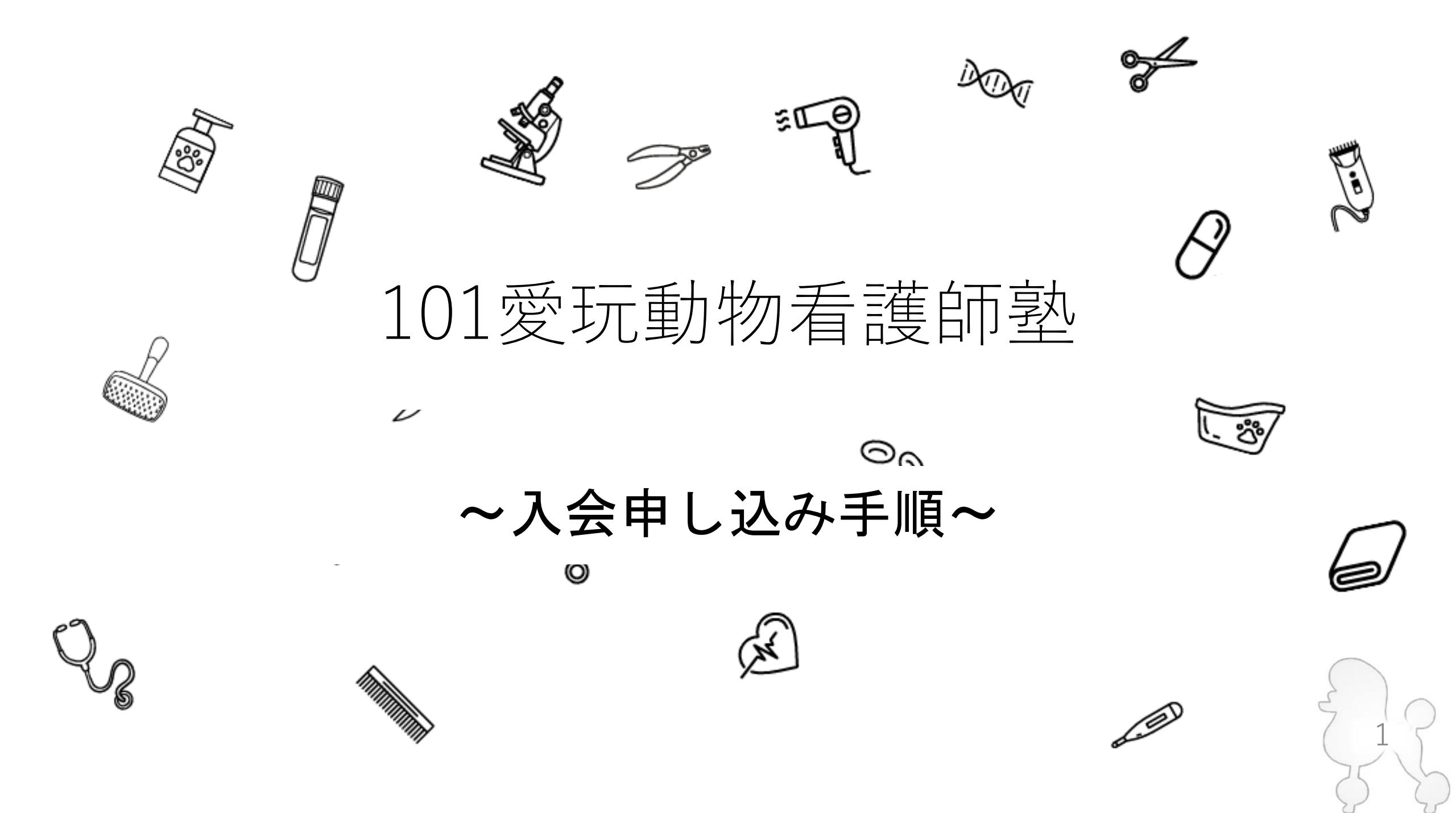

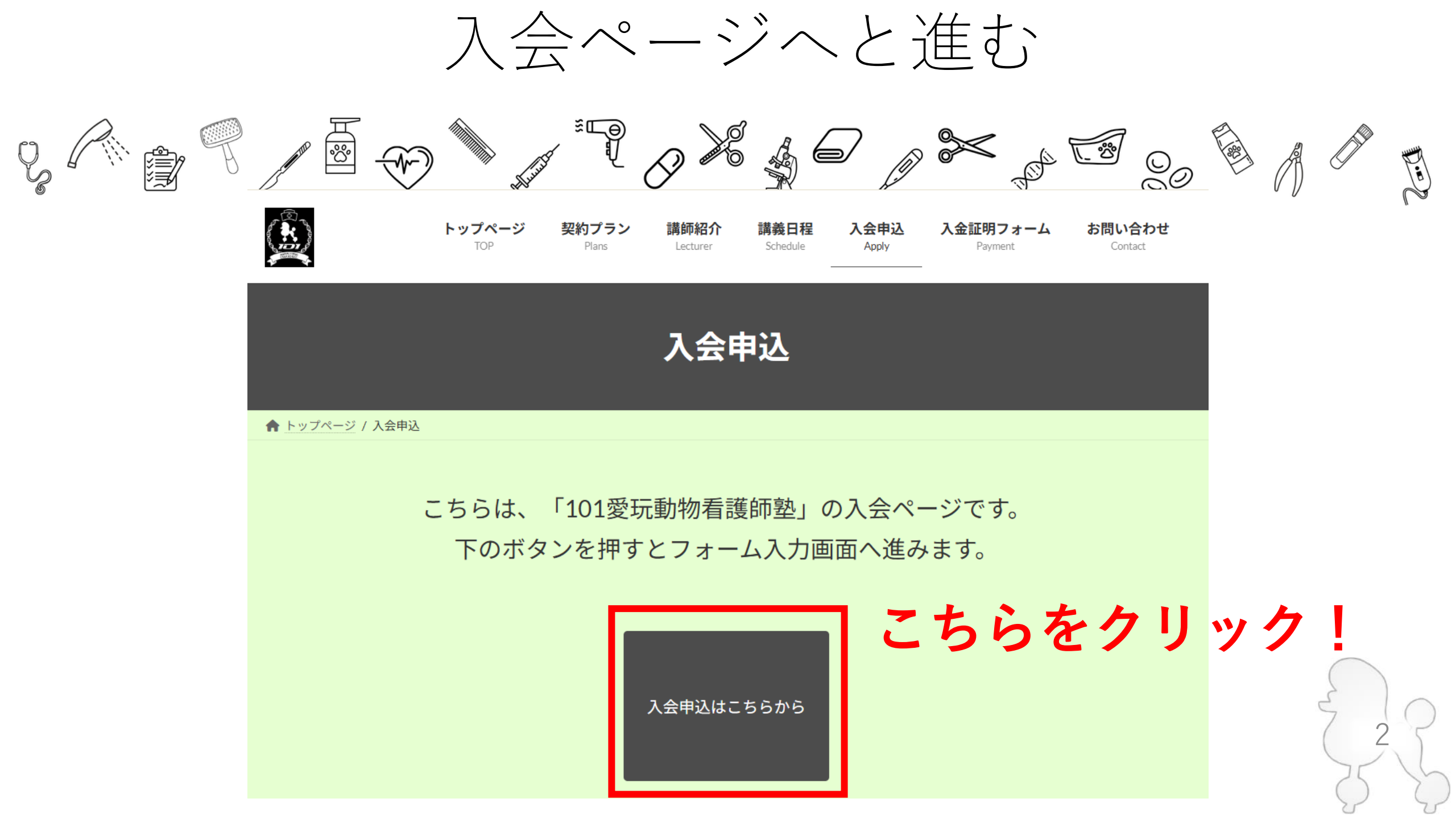

【1ページ目】申し込みフォーム入力

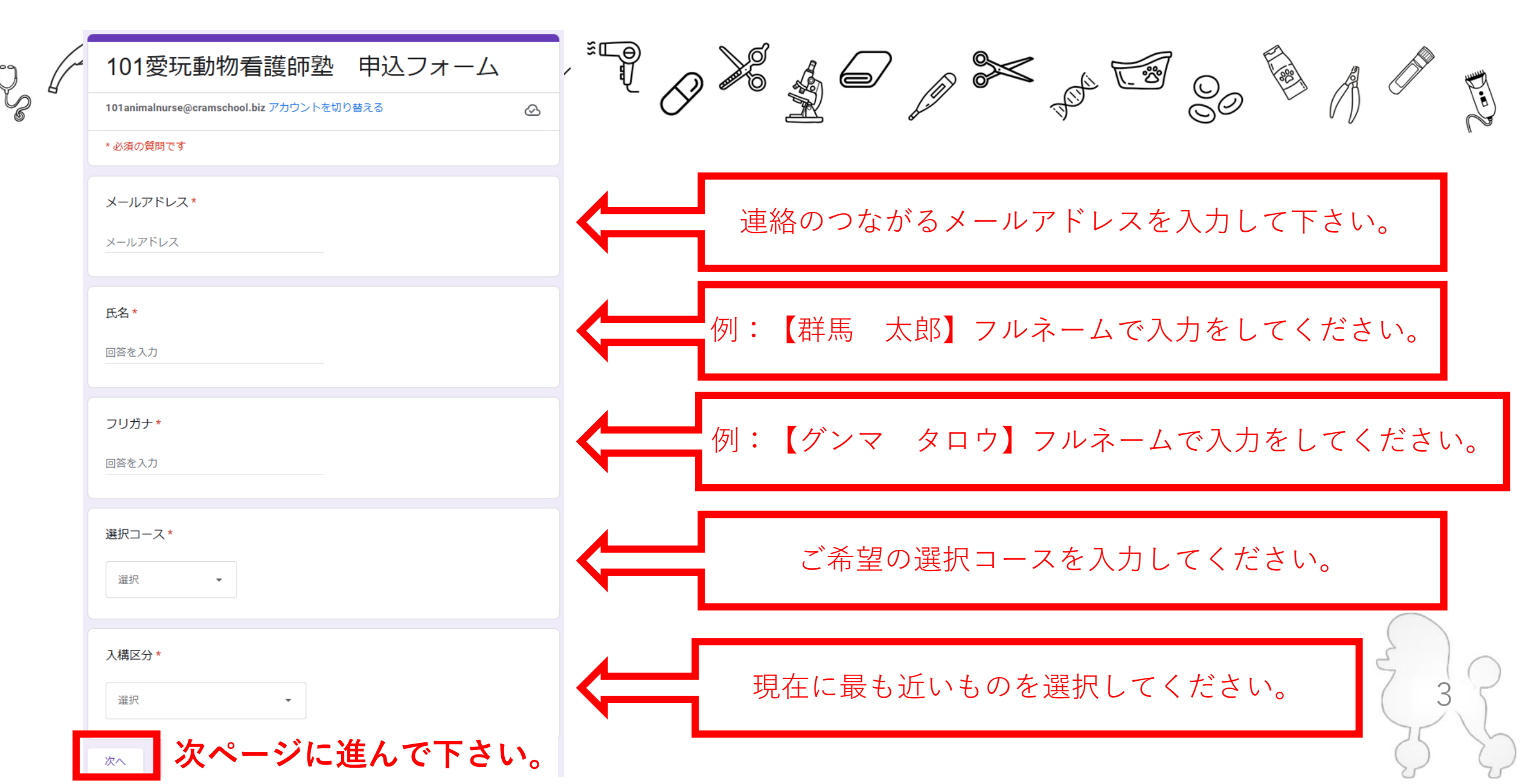

| 込みフォーム入力                                                            |
|---------------------------------------------------------------------|
|                                                                     |
| その他の方は下記のフォームに進みます】                                                 |
| <ul> <li>社会人(その他)</li> <li>101愛玩動物看護師塾 申込フォーム</li> <li>№</li> </ul> |
| 社会人(その他)とお答えの方         ご職業をご記入ください         回答を入力                    |
| 戻る 送信 2/2 ページ フォームをクリア                                              |
| こちらをクリックして下さい。                                                      |
|                                                                     |

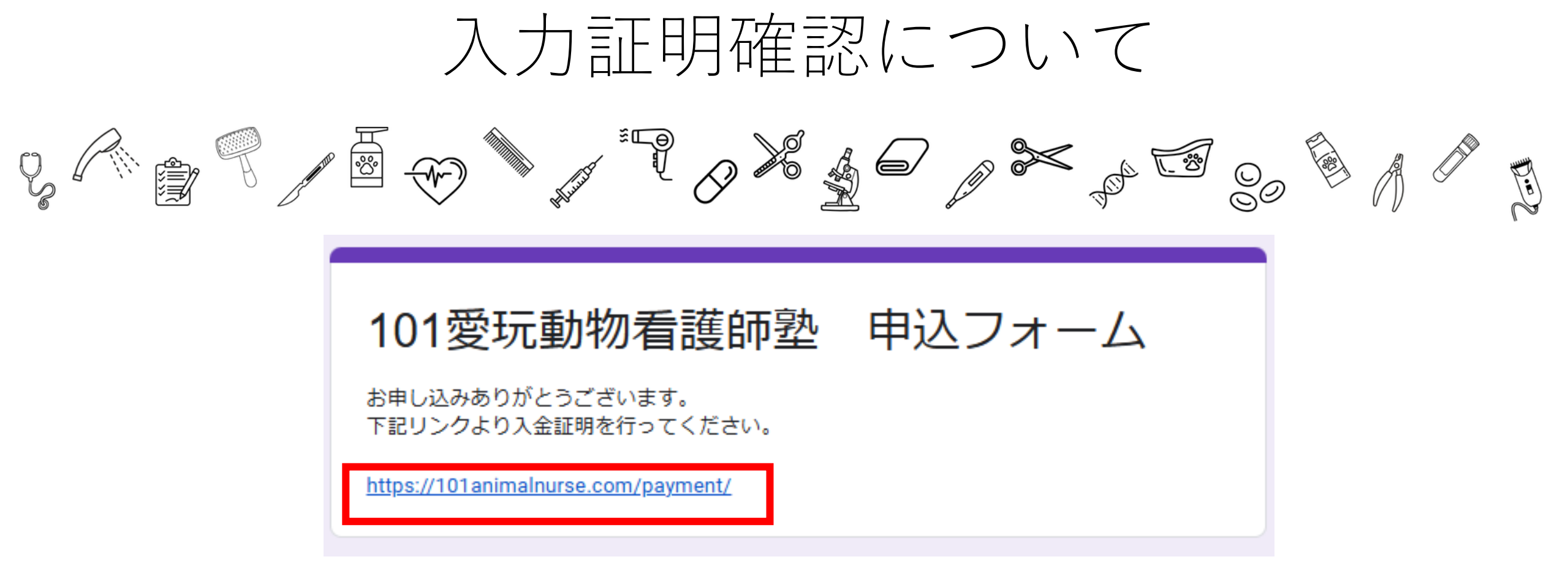

こちらをクリックし、【入金証明フォーム】へと進んで下さい。

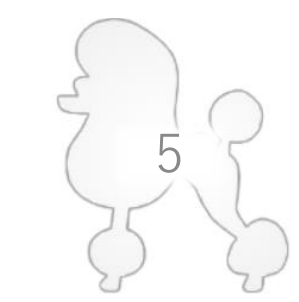

入金確認フォーム入力

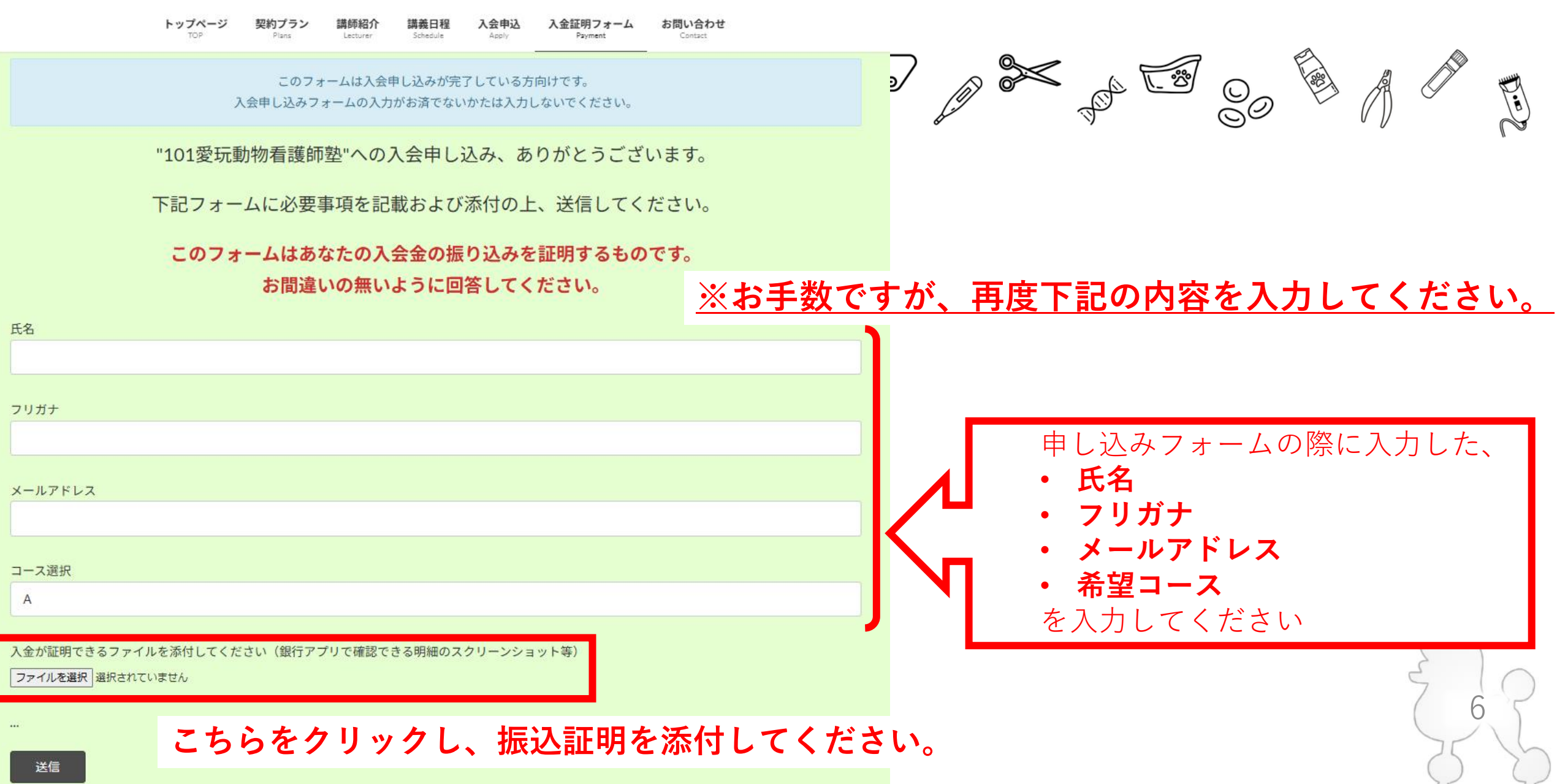

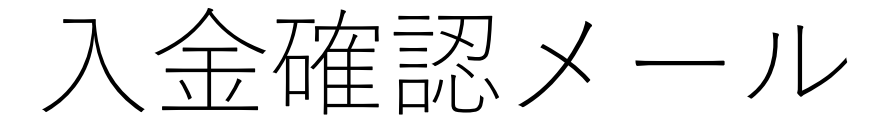

## 【『A+C』以外の方は下記のメールが届きます】

メッセージ本文:

この度はお申込み、並びに入金証明のご連絡をいただきありがとうございます。

これにてお申し込み手続きは終了となります。 ご不明点等ございましたら当サイトの問い合わせフォームや下記の電話番号を用いてお気軽にご連絡ください。

TEL:080-2270-6494

講義でお会いできるのを楽しみにしております。

一緒に愛玩動物看護師国家資格合格に向かって頑張っていきましょう!!

\*\*\*

101愛玩動物看護師塾 代表 岡島

### 【A+Cの方は下記のメールが届きます】

#### メッセージ本文:

この度はお申込み、並びに入金証明のご連絡をいただきありがとうございます。

こちらのメッセージはA+Cコースをお申し込みの方に表示されています。 面談希望の際はこちのフォームより希望日を送信して下さい。 https://docs.google.com/forms/d/e/1FAlpQLSe7dK5dPy1YFGQqsCZhBt2etPrbXfWVreoERbF6Vau8YOeX\_w/viewform?usp=header

これにてお申し込み手続きは終了となります。 ご不明点等ございましたら当サイトの問い合わせフォームや下記の電話番号を用いてお気軽にご連絡ください。

TEL:080-2270-6494

講義でお会いできるのを楽しみにしております。

一緒に愛玩動物看護師国家資格合格に向かって頑張っていきましょう!!

101愛玩動物看護師塾 代表 岡島

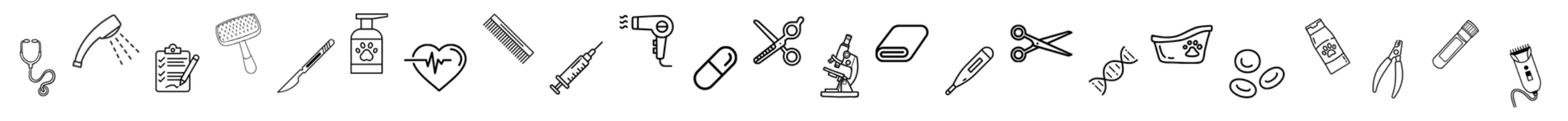

# ご入会お待ちしております!

## ~101愛玩動物看護師塾~

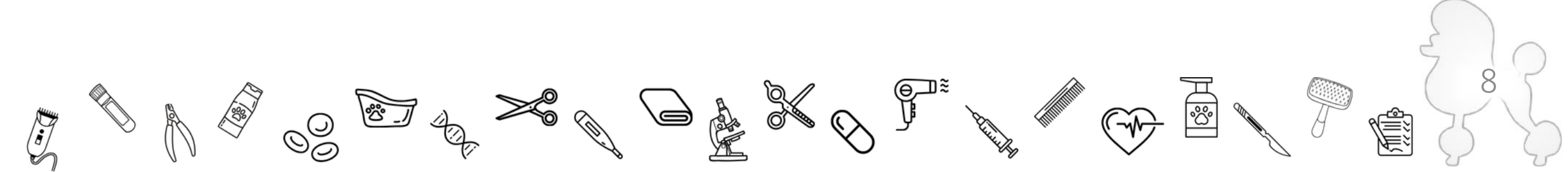